## Windows7 の DNS 設定確認方法

 「Windows マーク」 - 「コントロールパネル」を クリックします。

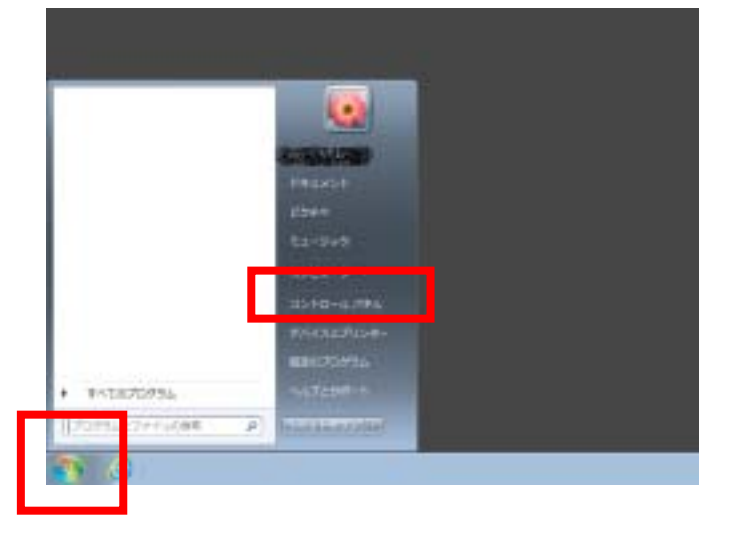

2. 「ネットワークの状態とタスクの表示」をクリッ クします。

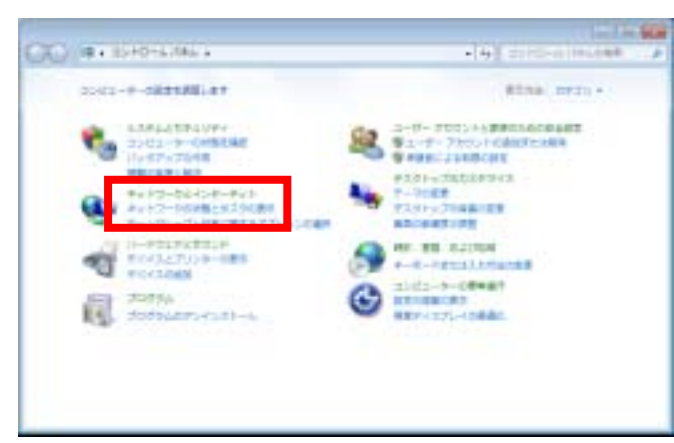

3. 「アダプターの設定の変更」をクリックします。

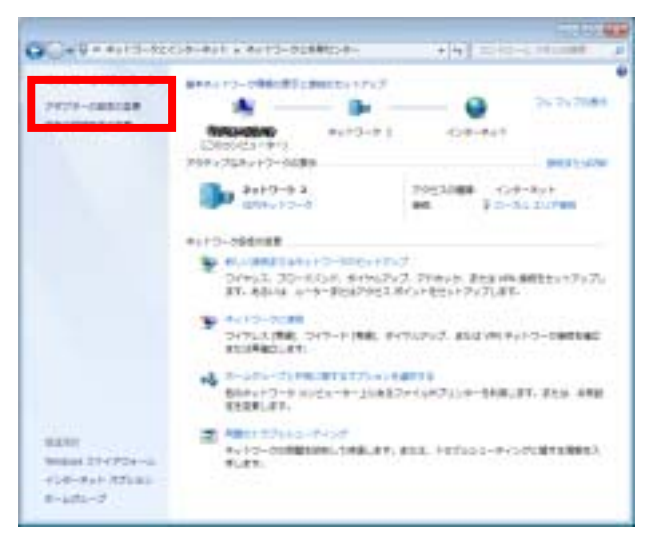

 ローカルエリア接続のアイコンを右クリックして プロパティをクリックします。

| and Distant Sec. | e (THE DE GE E ENCY B(E)<br>MB(V)<br>MB(V)  | ĺ. |
|------------------|---------------------------------------------|----|
|                  | 9 70-5386(0)<br>5-8-57-570-5666(9)<br>60(0) |    |
|                  | 9 Joris-(8)                                 |    |

例ではローカルエリア接続のみですが、ワイヤレ スネットワーク接続など他の設定があれば以下 の手順にて同様に確認下さい

 「ネットワーク」タブ内にある「インターネット プロトコルバージョン 4(TCP/IPv4)」タブを選択 しプロパティをクリックします。

| 💡 ローカル エリア接続のプロパティ                       | ×    |
|------------------------------------------|------|
| ネットワーク                                   |      |
| 接続の方法:                                   |      |
| 🔮 Broadcom NetLink (TM) Gigabit Ethernet |      |
|                                          |      |
| この機構は次の項目を使用します(2):                      |      |
| Microsoft ネットワーク用クライアント                  |      |
| ☑ ▲ Virtual PO ネットワーク フィルター ドライバー        |      |
| ☑ 黒QuiS パケット スケジューラ                      |      |
| ■ ■Manasatt えっトローカ田コックルトプル・カー共会          |      |
| □ → インターネット プロトコル バージョン 6 (TCP/IPv6)     |      |
| + インターネットプロトコル バージョン 4 (TOP/IPV4)        |      |
| 17 - 111 - T - 1 - 0' - H - 1000'        |      |
|                                          |      |
| インストール(ND                                |      |
| 1308                                     |      |
| 伝送制御プロトコル/インターネットプロトコル。相互相続きれたさまさまな      | - 11 |
| ネットワーク間の通信を提供する、既定のワイドエリア ネットワーク プロトコ    |      |
| 10.0.40                                  |      |
|                                          |      |
| (AV) (Av) Av                             | _    |
| 04 4970                                  | v    |

 インターネットプロトコルバージョン4 (TCP/IPv4)のプロパティ画面が表示されますの で、画面下部のDNS設定を確認してください。

「DNS サーバーのアドレスを自動的に取得する」になっている場合は変更する必要はありません。

| インターネット プロトコル パージョン 4 (                                                                                   | TCP/IPv4)のプロパティ 🛛 💽 🔜 |  |  |  |
|----------------------------------------------------------------------------------------------------|-----------------------|--|--|--|
| 全般<br>代替の構成<br>ネットワークでこの機能がサポートされている場合は、P 設定を自動的に取得することができます。サポートされていない場合は、ネットワーク管理者に強切な P 設定を防い合わせてひてとい。 |                       |  |  |  |
|                                                                                                    |                       |  |  |  |
| <ul> <li>① 次の IP アドレスを使う(S)</li> <li>IP アドレスを使う(S)</li> </ul>                                             |                       |  |  |  |
| サブネット マスクロル                                                                                               |                       |  |  |  |
| デフォルト ゲートウェイ(1):                                                                                          | and the second second |  |  |  |
| ● DNS サーバーのアドレスを自動的に影響する(0)                                                                               |                       |  |  |  |
| ○ 次の DNS サーバーのアドレスを使う(E):                                                                                 |                       |  |  |  |
| (原先 DNS サーバー(P))                                                                                          | and a second second   |  |  |  |
| (代替 DNS サーバー( <u>A</u> ):                                                                                 | 1                     |  |  |  |
| -                                                                                                    |                       |  |  |  |
| TI 95. 1 MAY THE GAME & DOT                                                                               | 群輔政定(10-              |  |  |  |
|                                                                                                    | OK 4+2/24             |  |  |  |
|                                                                                                    |                       |  |  |  |

以下のように優先 DNS サーバーが 210.224.87.5、代替 DNS サーバーが 210.224.87.8 になっている場合は優先 DNS サーバーを 219.99.168.111、代替 DNS サーバー を 219.99.168.112 に変更してください

| インターネット プロトコル パージョン                                      | 4 (TCP/IPv4)のプロパティ 👘 🎫                           |
|----------------------------------------------------------|--------------------------------------------------|
| 金穀                                                       |                                                  |
| ネットワークでこの機能がサポートされている<br>きます。サポートされていない場合は、ネット<br>てください。 | 場合は、PP 設定を自動的に影響することがで<br>つージ管理者に適切な IP 設定を図い合わせ |
| ◎ ℙ アドレスを自動的に取得する(())                                    |                                                  |
| <ul> <li>④ 次の IP アドレスを使う(S):</li> </ul>                  |                                                  |
| IP アドレス(D)                                               | 192 . 168 . 0 . 101                              |
| サブネット マスクロル                                              | 255 . 255 . 255 . 0                              |
| デフォルト ゲートウェイ(型):                                         | 192 . 168 . 0 . 1                                |
| ONS サーバーのアドレスを自動的に                                       | 取得する(8)                                          |
| ● 次の DNS サーバーのアドレスを使う                                    | (E):                                             |
| 優先 DNS サーバー( <u>P</u> )                                  | 210 . 224 . 87 . 5                               |
| 代替 DNS サーバー( <u>A</u> ):                                 | 210 . 224 . 87 . 8                               |
| ※ 林 7時に設定を検証する(1)                                        | [詳細]於定(V)-                                       |
|                                                          | OK キャンセル                                         |
|                                                          |                                                  |

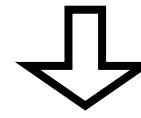

| インターネット プロトコル パージョン・                                                           | (TCP/IPv4)のプロパティ                                 |  |
|--------------------------------------------------------------------------------|--------------------------------------------------|--|
| 金校                                                                             |                                                  |  |
| ネットワークでこの機能がサポートされている<br>きます。サポートされていない場合は、ネット<br>ていたさい。                       | 場合は、IP 設定を自動的に取得することがで<br>ワーク管理者に適切な IP 設定を図い合わせ |  |
| ◎ IP アドレスを自動的に取得する(②)                                                          |                                                  |  |
| <ul> <li>④ 次の IP アドレスを使う(S)</li> </ul>                                         |                                                  |  |
| IP 7/FL-2(1)                                                                   | 192 . 168 . 0 . 101                              |  |
| サブネット マスクロル                                                                    | 255 . 255 . 255 . 0                              |  |
| デフォルト・ゲートウェイ(ロ):                                                               | 192 . 168 . 0 . 1                                |  |
| <ul> <li>DNS サーバーのアドレスを自動的に取得する(E)</li> <li>3xの DNS サーバーのアドレスを使义E):</li> </ul> |                                                  |  |
| (優先 DNS サーバー(P))                                                               | 219 . 99 . 168 . 111                             |  |
| (代替 DNS サーバー( <u>A</u> ):                                                      | 219 . 55 . 168 . 112                             |  |
| 日終了時に設定を検証する(1)                                                                | [248]改定( <u>1</u> )                              |  |
|                                                                                | OK 4+>±4                                         |  |

 確認できましたらプロパティ画面を「OK」または 「×」ボタンで閉じます